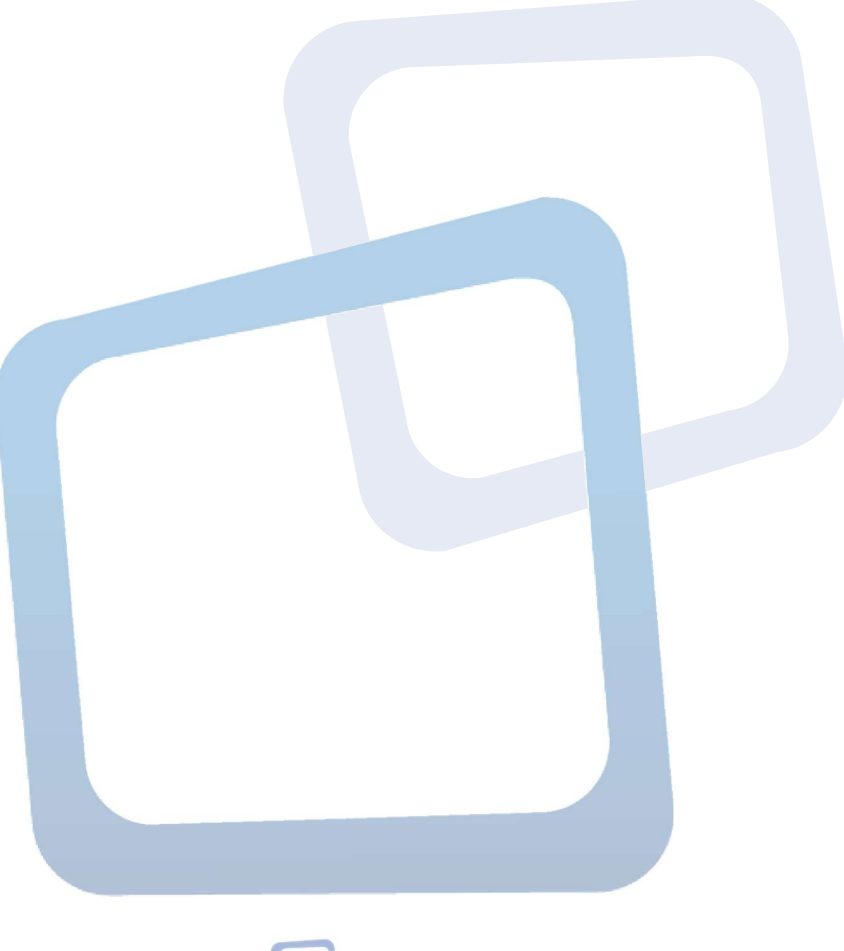

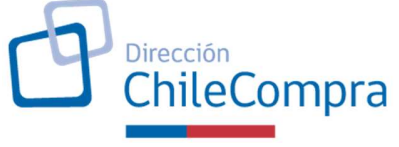

# Guía de Uso: Aplicativo de Compras Coordinadas

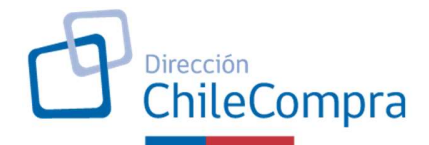

# GUÍA DE USO APLICATIVO COMPRAS COORDINADAS

Las Compras Coordinadas son una modalidad de Compra Colaborativa donde varios organismos públicos actúan conjuntamente, con el apoyo estratégico de ChileCompra, para obtener ahorros efectivos para el Estado al agregar demanda, aprovechar economías de escala y obtener mejores condiciones comerciales en una única adquisición de bienes o servicios por medio de una licitación o gran compra en Convenio Marco.

Una de las principales etapas para que la ejecución de las Compras Coordinadas resulte exitosa, corresponde a la identificación de las necesidades específicas de los distintos organismos tanto de productos como de cantidades requeridas en el transcurso del año.

Para facilitar esta etapa, ChileCompra ha desarrollado e implementado el Aplicativo de Compras Coordinadas (ACC), que se ha dispuesto en www.mercadopublico.cl. En éste, el organismo que fue seleccionado para participar en una compra coordinada debe indicar los productos que va a adquirir de un listado previamente definido, cuándo requerirá estos productos, en qué cantidad, dónde necesitará distribuirlos y quiénes serán los encargados de llevar adelante este proceso en cada organismo.

La siguiente Guía de Uso explica detalladamente cómo utilizar este Aplicativo.

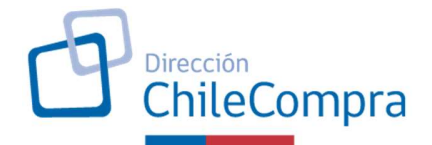

| Cont | enido                                              |   |
|------|----------------------------------------------------|---|
| 1.   | Habilitación del Aplicativo de Compras Coordinadas |   |
| 2.   | Habilitación de permisos a Usuario                 |   |
| 3.   | Ingreso al Aplicativo de Compras Coordinadas       | 6 |
| 4.   | Participar en una Compra Coordinada (4 PASOS)      | 7 |
|      | El primer paso:                                    |   |
|      | El segundo paso:                                   |   |
|      | El tercer paso:                                    |   |
|      | El cuarto paso:                                    |   |
| 5.   | Estados de una Compra Coordinada en el Aplicativo  |   |

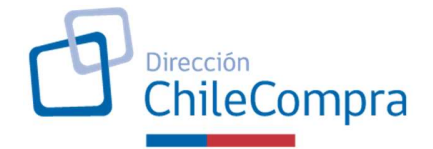

# 1. Habilitación del Aplicativo de Compras Coordinadas

ChileCompra determinará qué organismo público mantendrá habilitado el Aplicativo de Compras Coordinadas (ACC) el cual será informado directa y oportunamente.

### 2. Habilitación de permisos a Usuario

Una vez que el organismo público tenga habilitado el ACC, el Administrador de Mercado Público deberá asignar el rol "Compra Coordinada" al(los) usuario(s) que estará(n) a cargo de subir información.

Para ello, el Administrador de Mercado Público deberá ingresar al Menú "Administración" y al submenú "Administración de Usuarios".

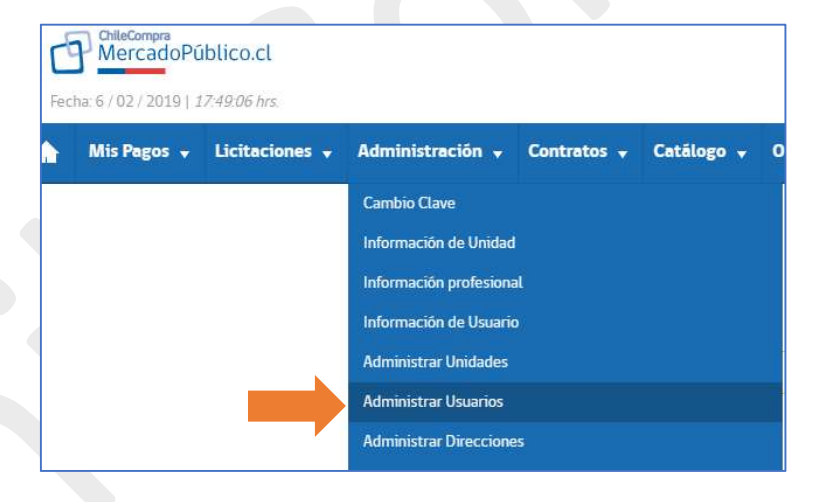

En la plataforma de Administración de Usuarios, el Administrador de Mercado Público deberá identificar al usuario y hacer clic en "Roles".

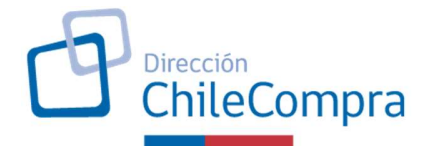

| Administración de l | Usuarios<br>ración y Contabilidad <b>v</b> | stado:<br>odos v Usuario   | Opciones                               | ▲ III<br>                             |
|---------------------|--------------------------------------------|----------------------------|----------------------------------------|---------------------------------------|
| Nombre              | Usuario                                    | Mail                       | Descargar listado de Usu<br>Estado     | arios Organismo Público 📧<br>Acciones |
| Bruno Pérez         | brunop                                     | bruno.perez@chilecompra.cl | Activo                                 | Datos Roles                           |
| Pág. 1              |                                            | * Al<br>ésto               | desactivar usuarios, usted imper<br>s. | lirá el inicio de sesión de           |

Luego, en la pantalla de Edición de Perfil de Usuario, deberá asignar el atributo "Compras Coordinadas" y Guardar los cambios. Esto habilitará al usuario para que pueda acceder al ACC y realizar Proyectos de Compras Coordinadas.

| ID usuario<br>BRUNOP                                                           |                      |                      | Nombre de usuario<br>BRUNO PÉREZ |            |         |          |
|--------------------------------------------------------------------------------|----------------------|----------------------|----------------------------------|------------|---------|----------|
| Lista de Unidades de Compr                                                     | ra                   |                      | Acciones                         |            |         |          |
| División de Convenio Ma                                                        | arco                 | -                    | Copiar en más de u               | una unidad |         |          |
| Unidad por defecto                                                             |                      | 11                   |                                  |            |         |          |
| Perfil de Usua                                                                 | rio                  |                      |                                  |            |         |          |
| Perfil de Usua<br>Proceso de Compra                                            | ITİO<br>Permisos     | Supervisor           | V Operador                       | Abogado    | Auditor | Dbservad |
| Perfil de Usua<br>Proceso de Compra<br>Y Expandir<br>Atributos adic            | Permisos<br>Permisos | □ Supervisor         | Operador                         | Abogado    | Auditor | Observad |
| Perfil de Usua<br>Proceso de Compra<br>Expandir<br>Atributos adic<br>Atributos | Permisos             | Lario<br>Descripción | Cperador                         | Abogado    | Auditor | Dbservad |

ChileCompra - Dirección de Compras y Contratación Pública

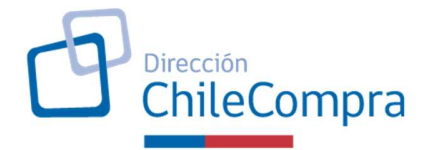

# 3. Ingreso al Aplicativo de Compras Coordinadas

El **usuario habilitado** para cargar proyectos en el ACC, debe acceder a Mercado Público (MP) con su usuario y clave.

| U.I.I.                                                                                                    |                                                                                                    |
|----------------------------------------------------------------------------------------------------|----------------------------------------------------------------------------------------------------|
| ChileCompra<br>MercadoPúblico                                                                                                    | 및 Tienda Convenio Marco Registrate Iniciar sesión                                                                                                    |
|                                                                                                    | ¿Olvidaste tu contraseña?                                                                                                    |
|                                                                                                    |                                                                                                    |
|                                                                                                    |                                                                                                    |
| Encuentra hasta 1717                                                                                                    | oportunidades de perocio en todo Chile                                                                                                    |
|                                                                                                    | oportunidades de negoció en todo chile                                                                                                    |
| ¿Qué deseas vende                                                                                                    | er al Estado? q                                                                                                    |
| Explorar todas las licitaciones                                                                                                    |                                                                                                    |
|                                                                                                    |                                                                                                    |
| Órdenes de compra                                                                                                    | Contratos Consultas al mercado Grandes compras                                                                                                    |
|                                                                                                    |                                                                                                    |
|                                                                                                    |                                                                                                    |
|                                                                                                    |                                                                                                    |
|                                                                                                    |                                                                                                    |
|                                                                                                    |                                                                                                    |
| ¿Estás registrado?                                                                                                    | ¿No estás registrado?                                                                                                    |
| ¿Estás registrado?<br>Ingresa a tu escritorio                                                                                                    | ¿No estás registrado?<br>Por qué registrarse como proveedor                                                                                                    |
| <b>¿Estás registrado?</b><br>Ingresa a tu escritorio                                                                                                    | ¿No estás registrado?<br>Por qué registrarse como proveedor                                                                                                    |
| ¿Estás registrado?<br>Ingresa a tu escritorio<br>RUT Persona Extranjero                                                                                                    | ¿No estás registrado?<br>Por qué registrarse como proveedor<br>facilita la participación de los proveedores en el mercado<br>de Compras Públicas www.mercadopublico.cl.                                                                                                    |
| ¿Estás registrado?<br>Ingresa a tu escritorio<br>RUT Persona Extranjero                                                                                                    | KNO estás registrado?     Der qué registrarse como proveedor     Facilita la participación de los proveedores en el mercado     de Compras Públicas www.mercadopublico.el.     Los servicio de ChileProveedores están orientados a la     validación en línea y acreditación de proveedores del                                                                                                    |
| <b>¿Estás registrado?</b><br>Ingresa a tu escritorio<br><b>RUT Persona Extranjero</b><br>12.548.665-2                                                                                                    | ¿No estás registrado?                                                                                                    |
| ¿Estás registrado?<br>Ingresa a tu escritorio<br>RUT Persona Extranjero<br>12.548.665-2<br>Contraseña                                                                                                    | ENO estás registrado?     Dor qué registrarse como proveedor     Facilita la participación de los proveedores en el mercado     de Compras Públicas www.mercadopublico.el.     Los servicio de ChileProveedores están orientados a la     validación en línea y acreditación de proveedores del     Estado.     Concentrando en un sólo lugar toda la información     necesaria que las empresas necesitan para hacer negocios                                                                                                    |
| ¿Estás registrado?         Ingresa a tu escritorio         RUT Persona       Extranjero         12.548.665-2         Contraseña                                                                                                   | <i>END estás registrado? D</i> rqué registrarse como proveedores <i>D</i> rqué registrarse como proveedores <i>S</i> recilita la participación de los proveedores en el mercado             de Compras Públicas www.mercadopublico.el. <i>D</i> servicio de ChileProveedores están orientados a la             subidación en línea y acreditación de proveedores del <i>D</i> concentrando en un sólo lugar toda la información         necesaria que las empresas necesitan para hacer negocios         con el Estado.                                                                                                    |
| cEstás registrado?   Lagresa a tu escritorio   RUT Persona   Extranjero     12.548.665-2   Contraseña     Ingresar ahora                                                                                                    | ¿No estás registrado?                                                                                                    |
| Estás registrado?         Ingresa a tu escritorio         RUT Persona         Extranjero         12.548.665-2         Contraseña            Ingresar ahora         ¿Olvidaste tu contraseña?                                      | Los servicios de ChileProveedores en el mercado de Compras Públicas www.mercadopublico.el.         Los servicios de ChileProveedores están orientados a la suldación en línea y acreditación de proveedores de lestado.         Concentrando en un sólo lugar toda la información necesaria que las empresas necesitan para hacer negocios con el Estado.         Cada proveedor dispone de una ficha electrónica donde podrá mantener toda su información comercial, legal y financiera.                                                                                                    |
| Estás registrado?         Ingresa a tu escritorio         RUT Persona       Extranjero         12.548.665-2         Contraseña            Ingresar ahora         ¿Olvidaste tu contraseña?         Ingresar por Nombre de Usuario | image: constraint of the second proveedor of the second proveedor proveedor proveedor |

ChileCompra - Dirección de Compras y Contratación Pública

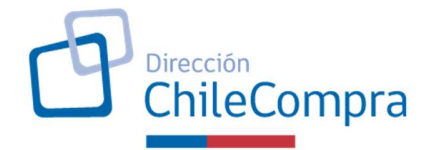

Una vez en el Escritorio de MP, el usuario debe ingresar al menú **Gestión** y luego al submenú **Compra Coordinada**. Esto le permitirá ingresar al Aplicativo de Compra Coordinada (ACC).

| <b>^</b> | Licitaciones 🚽 | Administración 👻 | Contratos 👻 | Catálogo 🚽 | Orden de Compra 👻 | Gestión 🚽                                                         |  |
|----------|----------------|------------------|-------------|------------|-------------------|-------------------------------------------------------------------|--|
|          |                |                  |             | Mi escr    | itorio            | Cuadro de Mando Integral<br>Resumen de Licitaciones y Operaciones |  |
|          |                |                  |             | Nuevas al  | ertas 🗿           | Compra Coordinada<br>Plan de Compras<br>Gestión de Reclamos       |  |

**Nota:** Si el enlace a Compra Coordinada no aparece, se debe a que el Organismo no tiene habilitado el Aplicativo de Compra Coordinada.

Una vez en el ACC, el usuario visualizará la siguiente pantalla.

| Compra Coordinada                                         | c                            | rear nueva compra coordir | nada |
|-----------------------------------------------------------|------------------------------|---------------------------|------|
| Todos Guardada Enviada a DCCP                             |                              |                           | Q    |
| Nombre compra coordinada                                  | 🔶 Fecha de creación 🚽 Estado | Acciones                  |      |
| Ningún dato d                                             | lisponible en esta tabla     |                           |      |
| Mostrando registros del 0 al 0 de un total de 0 registros |                              | <                         | >    |

## 4. Participar en una Compra Coordinada (4 PASOS)

Para participar en una Compra Coordinada el Usuario asignado, debe hacer clic en el botón "**Crear nueva compra coordinada**".

| Compra Coordinada                                         |                                         |   | aua |
|-----------------------------------------------------------|-----------------------------------------|---|-----|
| Todos Guardada Enviada a DCCP                             |                                         |   | C   |
| Nombre compra coordinada                                  | 🕴 Fecha de creación 🖕 Estado 🍦 Accione: | 5 |     |
| Ning                                                      | ún dato disponible en esta tabla        |   |     |
| Mostrando registros del 0 al 0 de un total de 0 registros |                                         | < |     |

#### Nota:

Si el usuario no puede crear nueva compra coordinada, debe solicitar al Administrador de Mercado Público de su Organismo que habilite el atributo "Compra Coordinada" en su rol de usuario).

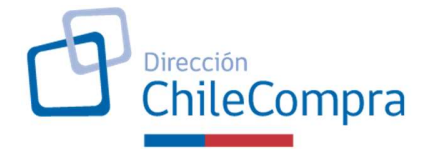

#### El primer paso:

Corresponde a asignar un nombre a la Compra Coordinada e indicar el(los) producto(s) que tiene previsto adquirir en esta compra.

Estos productos están previamente cargados en el Aplicativo de Compra Coordinada (ACC) y sólo deberá **agregarlos** a la compra.

| oompia ooorama                     | da                          |  |
|------------------------------------|-----------------------------|--|
| Nombre de Compra coordinada*       |                             |  |
| COMPRA COORDINADA COMPUTADORE      | IS MARZO 2019               |  |
| Seleccione todos los productos que | desea agregar a esta compra |  |
| Computadores                       |                             |  |
| Desktop                            |                             |  |
| DESKTOP GAMA MEDIA                 |                             |  |
| Eliminar de la compra              |                             |  |
| Elminar de la compra               |                             |  |
| Elminar de la compra               |                             |  |
| Eliminar de la compra.             | AIO GAMA ALTA               |  |

**Ver ficha técnica de cada producto:** Debe hacer clic sobre el nombre del producto. Esto abrirá una nueva pantalla donde podrá observar la especificación técnica del producto.

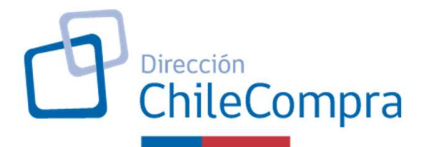

| Compra Coordina                       |                         |                                                                  | × |
|---------------------------------------|-------------------------|------------------------------------------------------------------|---|
| Nombre de Compre boordinade*          | Caracterís              | sticas del producto                                              |   |
| narena un nombro para pala compra pap | Processdor              | Intel 15 o AMD RYZEN 5, última generación<br>compatible x64 y 86 |   |
| eccione todos los productos qu        | Puntaje<br>Pacemark CPU | Al menos 11.000 puntos                                           |   |
| omputadores                           | Memoria                 | 8GB DDR4                                                         |   |
| Duckton                               | Unidad Óptica           | Optional                                                         |   |
| MASSIMP.                              | Almacenamiento          | 550 500 GB                                                       |   |
|                                       | Pantalla                | 21° o superior, soporta norma VESA 75mm y<br>100mm               |   |
| DESKTOP GAMA MEDIA                    | Webcam                  | Opcional                                                         |   |
|                                       | Gráficos                | Integrados o dedicados                                           |   |
|                                       | Teolado                 | Teclado USB atámbrico, español                                   |   |
| Adregar a la compre                   | Mouse                   | Mouse Optico USB alâmbrico                                       |   |
|                                       | Puertos                 | Al menos 4 puertos USB 2.0 y/o 3.0                               |   |
| AND                                   | wi-n                    | SI, compatible 862.11 gin                                        |   |
| All in one                            | Ethamat                 | filesta Ethernel                                                 |   |

 Agregar producto a la compra coordinada: Para cada producto que tiene previsto adquirir, deberá hacer clic en "Agregar a la compra". Si agrega un producto, éste aparecerá destacado y con un ticket.

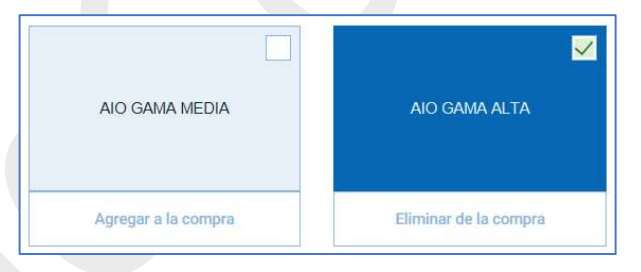

Una vez haya seleccionado los productos, deberá hacer clic sobre el botón "Continuar".

#### El segundo paso:

En este paso deberá a indicar, para cada uno de los productos seleccionados en el paso anterior: el **presupuesto**, las **direcciones** de despacho y las **cantidades** requeridas por mes para cada dirección de despacho.

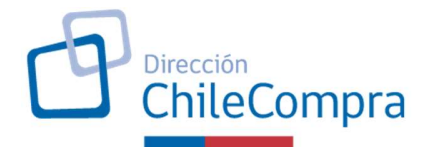

|                         | esto: \$0                                                              | Cantidad total | 0 Unidades   |
|-------------------------|------------------------------------------------------------------------|----------------|--------------|
| ESKTOP GAMA MEDIA Presi | Ingrese el presupu                                                     | ie:            | ^            |
| Dirección de despacho   | Distribución<br>Ingrese cantidad en unidades según<br>Meses de entrega | el mes         | Sub cantidad |
|                         | ENE FEB MAR                                                            | ABR MAY JUN    | Unidades     |
| IO GAMA ALTA Presi      | upuesto Ingrese el presupu                                             | e:             | ×            |
| Dirección de despacho   | Distribución<br>Ingrese cantidad en unidades según<br>Meses de entrega | el mes         | Sub cantidad |
|                         | ENE FEB MAR                                                            | ABR MAY JUN    | Unidades     |
|                         | JUL AGO SEP                                                            | OCT NOV DIC    |              |

 Presupuesto por Producto: deberá indicar el presupuesto que tiene previsto para cada producto, considerando toda la distribución.

*Ejemplo:* Si necesita adquirir 100 desktop gama media y debe distribuirlos a 3 lugares. El presupuesto que debe indicar es por el total de 100 productos.

| DESKTOP GAMA MEDIA | Presupuesto | 2.500.000 | ~ |
|--------------------|-------------|-----------|---|
|                    |             |           |   |

 Dirección de despacho de cada producto: Indique la dirección de despacho para la entrega de los productos. Puede escribir la dirección o seleccionar la dirección asociada a una Unidad de Compra de Organismo. Una vez definida, haga clic en botón "Aplicar Dirección".

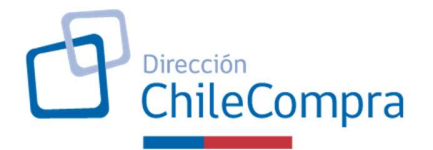

| MONJITAS 392, PISO 8VO.          |   |
|----------------------------------|---|
| Región *                         |   |
| Región Metropolitana de Santiago |   |
| Comuna *                         |   |
| Santiago Centro                  | • |

• **Distribución de cantidades por mes por cada producto:** una vez indicada la dirección de despacho, debe indicar las cantidades específicas por mes para esta dirección.

| Dirección de despacho<br>Monjitas 392, 8vo. Piso | Distrib<br>Ingrese can<br>Meses de | ución<br>Itidad en unida<br>e entrega | des según el n | nes |            |     | Sub cantidad $40$ |
|--------------------------------------------------|------------------------------------|---------------------------------------|----------------|-----|------------|-----|-------------------|
|                                                  | ENE                                | <b>FEB</b>                            | MAR            | ABR | <b>MAY</b> |     | Unidades          |
|                                                  | JUL                                | AGO                                   | SEP            | ост | NOV        | DIC |                   |
| <b>↓</b>                                         | 0                                  | 0                                     | 0              | 10  | 0          | 0   |                   |

Si requiere distribuir el producto en otra dirección, deberá **agregar una nueva distribución**.

 Agregar nueva distribución: si agrega una nueva distribución, aparecerá un nuevo cuadro en el que deberá indicar: dirección de despacho y cantidades por mes.

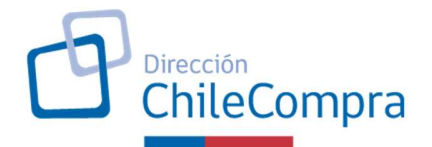

| DESKTOP GAMA MEDIA Presupu                       | esto 2.500.000                                                                                                    | FO Onidades                     |
|--------------------------------------------------|----------------------------------------------------------------------------------------------------|---------------------------------|
| Dirección de despacho<br>MONJITAS 392, PISO 8VO  | Distribución<br>Ingrese cantidad en unidades según el mes<br>Meses de entrega<br>ENE FEB MAR ABR MAY JUN<br>20 0 0 10 0<br>JUL AGO SEP OCT NOV DIC<br>0 0 0 10 10       | Sub cantidad<br>40<br>Unidades  |
| Dirección de despacho<br>21 DE MAYO N 481        | Distribución<br>Ingrese cantidad en unidades según el mes<br>Meses de entrega<br>ENE FEB MAR ABR MAY JUN<br>JUL AGO SEP OCT NOV DIC<br>5                                | Sub cantidad<br>6<br>Unidades   |
| Agregar nueva distribución AIO GAMA ALTA Presupu | asto 3.200.000                                                                                                    | ~                               |
| Dirección de despacho<br>MONJITAS 392, PISO 8VO  | Distribución<br>Ingrese cantidad en unidades según el mes<br>Meses de entrega<br>ENE FEB MAR ABR MAY JUN<br>S0 0 0 0 0 0 0<br>JUL AGO SEP OCT NOV DIC<br>0 0 0 0 0 50 0 | Sub cantidad<br>100<br>Unidades |
| Agregar nueva distribución                       | Guardar comora                                                                                                    | Continuar                       |
| Volver a Compras Coordinadas - Editar Productos  | -Guardar compra                                                                                                    | Continuar                       |

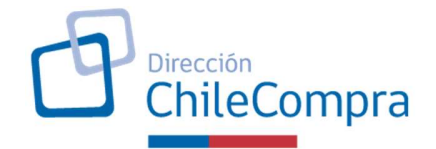

Habiendo ingresado la dirección de despacho, la cantidad de productos por mes y el presupuesto asignado para cada producto deberá hacer clic en el botón "**Continuar**", que abrirá una nueva pantalla.

Nota:

En este paso, en todo momento, podrá volver y editar los productos (agregando o eliminando), y guardar los datos ingresados.

#### El tercer paso:

En este paso deberá ingresar los **datos de contacto del encargado** de la compra coordinada en el organismo público, del encargado que **subrogue** y la dirección y horario de atención de la oficina que recibe los documentos de garantía. Todos los campos son obligatorios.

| Nombre de Organismo Publico. Dirección de Compras y Contratación Publica |                   |
|--------------------------------------------------------------------------|-------------------|
| Contacto responsable compra coordinada                                   |                   |
| Nombre *                                                                 | Apellido *        |
| BRUNO                                                                    | PEREZ             |
| Telefono *                                                               | Celular *         |
| +56 2 2123 4567                                                          | +56 9 7999 8877   |
| e-mail *                                                                 |                   |
| BRUNO.PEREZ@CHILECOMPRA.CL                                               |                   |
| Contacto subrogante                                                      |                   |
| Nombre *                                                                 | Apellido *        |
| BRUNO                                                                    | GONZALEZ          |
| Telefone *                                                               | Column 2          |
| +56.2.2123.4567                                                          | +56 5 6979 5837   |
|                                                                          |                   |
|                                                                          |                   |
| BRONO, FEREZQUI ILECOMPRA, CE                                            |                   |
| Dirección de Oficina para entrega de Garantía                            |                   |
| Dirección *                                                              |                   |
| MONJITAS 392 PISO 10                                                     |                   |
| Región *                                                                 | Comuna *          |
| Región Metropolitana de Santiago 👻                                       | Santiago Centro 👻 |
| h                                                                        | h                 |
| Horario de atención #                                                    |                   |
| 10 a 14 bre                                                              |                   |
| 10 a 14 105                                                              |                   |

ChileCompra - Dirección de Compras y Contratación Pública

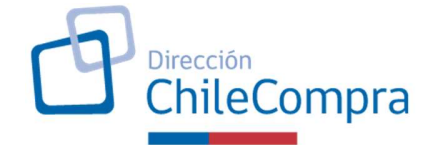

Una vez completada toda la información requerida debe hacer clic en el botón "**Continuar**" o "**Guardar**".

El cuarto paso:

En este paso deberá agregar el documento de **disponibilidad presupuestaria, acuerdo de colaboración o mandato aprobados**, aceptar la **declaración** y **enviar información** a la DCCP.

 Adjuntar documentos: para adjuntar tanto el documento de disponibilidad presupuestaria como el Mandato o Acuerdo de Colaboración (elegir en lista desplegable el documento correcto), deberá seleccionar un archivo desde su computador, el que se cargará automáticamente una vez seleccionado.

| Di                                        |                                                                                                    |
|-------------------------------------------|----------------------------------------------------------------------------------------------------|
| Dispo                                     | nibilidad presupuestaria                                                                                                    |
| + Seleci                                  | ne un archivo.                                                                                                    |
| <b>1</b> 94                               |                                                                                                    |
| Mond                                      | ata a Aquarda da aalabaraaján                                                                                                    |
| Iviand                                    | ato o Acuerdo de colaboración                                                                                                    |
|                                           |                                                                                                    |
| Seleccio                                  | e 🔻                                                                                                    |
| Seleccio                                  |                                                                                                    |
| Seleccio                                  | ie v                                                                                                    |
| Seleccio                                  |                                                                                                    |
| Seleccio                                  | ración                                                                                                    |
| Seleccio<br>Decla<br>Al envia             | ración esta información, declaro tener presupuesto asignado para la adquisición de los bienes y/o servicios contenidos en esta compra y acepto participar en esta información, declaro tener presupuesto asignado para la adquisición de los bienes y/o servicios contenidos en esta compra y acepto participar en esta información, declaro tener presupuesto asignado para la adquisición de los bienes y/o servicios contenidos en esta compra y acepto participar en esta información, declaro tener presupuesto asignado para la adquisición de los bienes y/o servicios contenidos en esta compra y acepto participar en esta información, declaro tener presupuesto asignado para la adquisición de los bienes y/o servicios contenidos en esta compra y acepto participar en esta información, declaro tener presupuesto asignado para la adquisición de los bienes y/o servicios contenidos en esta compra y acepto participar en esta información, declaro tener presupuesto asignado para la adquisición de los bienes y/o servicios contenidos en esta compra y acepto participar en esta información, declaro tener presupuesto asignado para la adquisición de los bienes y/o servicios contenidos en esta compra y acepto participar en esta información, declaro tener presupuesto asignado para la adquisición de los bienes y/o servicios contenidos en esta compra y acepto participar en esta información, declaro tener presupuesto asignado para la adquisición de los bienes y/o servicios contenidos en esta compra y acepto participar en esta información, declaro tener presupuesto asignado para la adquisición de los bienes y/o servicios contenidos en esta compra y acepto participar en esta información, declaro tener presupuesto asignado para la adquisición de los bienes y/o servicios contenidos en esta compra y acepto participar en esta información de esta compra y acepto participar en esta información de esta compra y acepto participar en esta información de esta compra y acepto participar en esta información de esta información de esta compra y acepto participar en |
| Seleccio<br>Decla<br>Al envia<br>el proce | ración<br>esta información, declaro tener presupuesto asignado para la adquisición de los bienes y/o servicios contenidos en esta compra y acepto participar en<br>so de compra coordinada de acuerdo a las directrices emitidas por la Dirección de Compras y Contratación Pública.                                                                                                    |
| Seleccio<br>Decia<br>Al envia<br>el proce | ración<br>esta información, declaro tener presupuesto asignado para la adquisición de los bienes y/o servicios contenidos en esta compra y acepto participar en<br>so de compra coordinada de acuerdo a las directrices emitidas por la Dirección de Compras y Contratación Pública.                                                                                                    |
| Seleccio<br>Decla<br>Al envia<br>el proce | ración<br>esta información, declaro tener presupuesto asignado para la adquisición de los bienes y/o servicios contenidos en esta compra y acepto participar<br>so de compra coordinada de acuerdo a las directrices emitidas por la Dirección de Compras y Contratación Pública.<br>Si, declaro                                                                                                    |

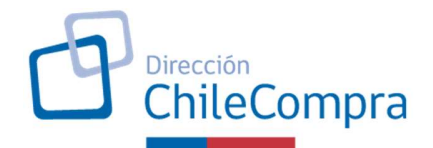

• Aceptar declaración: una vez adjunte los documentos, deberá aceptar la declaración haciendo clic en ella.

| Adjunto Disponibilidad presupuestaria           | <b>e</b>                                                                                 |                                                                                                |               |
|-------------------------------------------------|------------------------------------------------------------------------------------------|------------------------------------------------------------------------------------------------|---------------|
| /andato o Acuerdo de co                         | laboración                                                                               |                                                                                                |               |
| Adjunto Acuerdo de colaboracion                 |                                                                                          |                                                                                                |               |
| Declaración                                     |                                                                                          |                                                                                                |               |
| Al enviar esta información, declaro tener presu | puesto asignado para la adquisición de lo<br>a las directrices emitidas por la Dirección | s bienes y/o servicios contenidos en esta compra y acepto<br>la Compras y Contratación Pública | participar en |
| el proceso de compra coordinada de acuerdo a    | a lao alfootilooo officiado por la Biroboloff.                                           | ie compracy contratación r abrica.                                                             |               |

 Enviar información a la DCCP: hacer clic en el botón "Enviar". Una vez hecho esto, no podrá editar la información a futuro y será considerada como oficial para participar en la compra coordinada.

**Nota:** A hasta este punto puede guardar la información ingresada, pudiendo editar todo el contenido. Se hace clic sobre el botón **Enviar** sólo podrá visualizar y no podrá editar lo indicado.

### 5. Estados de una Compra Coordinada en el Aplicativo

Cuando ingresar al Aplicativo de Compra Coordinada (ACC), podrá ver el listado de proyectos en los que participa.

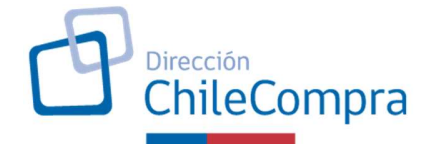

- En la primera pantalla podrá ver todas las compras.
- En la segunda pantalla, podrá ver las compras guardadas.
- En la tercera pantalla, podrá ver las compras enviadas a la DCCP.

Si una compra coordinada está enviada sólo podrá ver el resumen de ésta.

| Compra Coordinada                                         | Crear nueva compra coordinada           |
|-----------------------------------------------------------|-----------------------------------------|
| Todos Guardada Enviada a DCCP                             |                                         |
| Nombre compra coordinada                                  | 🕴 Fecha de creación 🚽 Estado 🔹 Acciones |
| COMPRA COMPUTADORES 2019 TEST1                            | 07-02-2019 Enviada Selección Ver        |
| Mostrando registros del 1 al 1 de un total de 1 registros | < 1                                     |

Si una compra está **guardada**, podrá **ver** el resumen de la compra, **editar** la información ingresada o **eliminar** la compra completa.

| Compra Coordinada               | Crear nueva compra coordinada                              |
|---------------------------------|------------------------------------------------------------|
| Todos Guardada Enviada a DCCP   | Q                                                          |
| Nombre compra coordinada        | Fecha de creación                                          |
| CCOMPRA COMPUTADORES 2019 TEST2 | 11-02-2019 Guardada Selección<br>Ver<br>Editar<br>Eliminar |

Resumen de la compra coordinada:

Esta pantalla podrá ver un resumen de toda la información que ha ingresado en el Proyecto de Compra Centralizada.

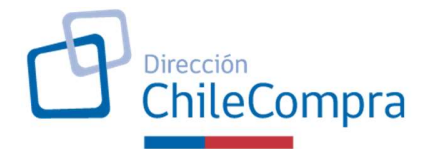

# Resumen de compra coordinada "PRIMERA COMPRA DE COMPUTADORES"

| Desktop                                  | Cantidad total         | 80       | unidades            | Monto Total    | \$1.840.000 |
|------------------------------------------|------------------------|----------|---------------------|----------------|-------------|
| DESKTOP GAMA MEDIA                       | Sub cantidad           | 80       | Unidades            | Monto Estimado | \$1.840.000 |
| Archivos Adjuntos                        |                        |          |                     |                |             |
| )isponibilidad presupuestaria            |                        |          |                     |                |             |
| Organismo Público: Direc                 | ción de Compras y Cont | rataciór | Pública             |                |             |
| Contacto responsable cor                 | mpra coordinada        |          |                     |                |             |
| Nombre: BRUNO                            |                        | Apellid  | o: PEREZ            |                |             |
| Telefono: +56 2 2123 4567                |                        | Celula   | r: +56 9 7999 8877  |                |             |
| e-mail: BRUNO.PEREZ@CHILECOMPRA.C        | CL.                    |          |                     |                |             |
| Contacto subrogante                      |                        |          |                     |                |             |
| Nombre: BRUNO                            |                        | Apellid  | o: GONZALEZ         |                |             |
| felefono: +56 2 2123 4567                |                        | Celula   | r: +56 5 6979 5837  |                |             |
| e-mail: BRUNO.PEREZ@CHILECOMPRA.C        | CL.                    |          |                     |                |             |
| Dirección de Oficina para                | entrega de Garantía    |          |                     |                |             |
| Dirección: MONJITAS 392 PISO 10          |                        |          |                     |                |             |
| Región: Región Metropolitana de Santiago |                        | Comur    | na: Santiago Centro |                |             |
| forario de atención: 10 a 14 hrs         |                        |          |                     |                |             |
| /olver a Compras Coordinadas             |                        |          |                     |                |             |